## Приложение

## Работа с товароучетной системой Microinvest

#### Загрузка весового товара в весы Aclas LS 2015 с помощью Microinvest Склад PRO:

Для передачи данных между весами и программой используем приложение Utility Center.

Для настройки передачи данных, зайдите в программу и создайте новое соединение Новый

В настройках соединения нужно указать (рис 1) :

"тип сервера" - в нашем случае "Device Manager Scales"

"Драйвер" - укажем название драйвера" AclaS LS215E(Aclas Driver)

"IP адрес " - задаем адрес весов

"Группы товаров" - задаем группы товаров для выгрузки

| Utility Center: Microinvest, Баз | а данных: C:\ProgramData\Micro                                                                                                    | invest\Warehouse Pro\sample.mdb                                                                                                    | 8        |
|----------------------------------|----------------------------------------------------------------------------------------------------|----------------------------------------------------------------------------------------------------|----------|
| Действия                         | Настройки                                                                                                    | F1 - Copaska Microinvest Litility                                                                                                    | Center   |
| Старт Стоп<br>Управление         | Новый Удалить Правка                                                                                                    | а Скрыть Лог<br>Новая еврсия 3.07.030/18.12.2014                                                                                                    | 3.07.029 |
| server etim<br>Becsi Aclas       | <ul> <li>1.0.Общие</li> <li>Наименование сервера</li> <li>Тип сервера</li> <li>Интерфейс</li> <li>Автостарт</li> <li>Активен</li> <li>Драйвер</li> <li>2.1.Интерфейс Сетен</li> <li>Порт</li> <li>3.0.Правила обмена</li> <li>Выгрузка</li> <li>Группы товаров</li> <li>Ценовая группа</li> <li>Использовать дополнит</li> </ul> | Весы Aclas<br>Весы Aclas<br>Device Manager Scales<br>Сетевой<br>Нет<br>Нет<br>Aclas LS215E (Aclas Driver)<br>вой<br>192.168.0.246<br>При запуске сервера<br>Овощи:<br>Розничная цена<br>тельное описаник Нет |          |
|                                  | IP адрес                                                                                                    |                                                                                                    |          |
|                                  |                                                                                                    |                                                                                                    |          |

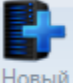

### Работа в автоматическом режиме

Для работы в автоматическом режиме(когда база будет обновляться автоматически), нужно задать способ выгрузки и период опроса для выгрузки базы **(рис 1)** 

| Действия                  | Настройки             | FI-Gipanca Microinvest Utility Cente                   |  |  |
|---------------------------|-----------------------|--------------------------------------------------------|--|--|
| Старт Стоп<br>Управленије | Новый Удалить Правка  | а Скрыть Лог<br>товет версия 307.00016.12.2014 3.07.00 |  |  |
|                           | 🗉 1.0.Общие           |                                                        |  |  |
| server eum                | Наименование сервера  | Becы Aclas                                             |  |  |
|                           | Тип сервера           | Device Manager Scales                                  |  |  |
| SCICE AND SS              | Интерфейс             | Сетевой                                                |  |  |
|                           | Автостарт             | Нет                                                    |  |  |
|                           | Активен               | Нет                                                    |  |  |
|                           | Драйвер               | Aclas LS215E (Aclas Driver)                            |  |  |
|                           | 2.1.Интерфейс Сете    | вой                                                    |  |  |
|                           | IP адрес              | 192.168.0.246                                          |  |  |
|                           | Порт                  |                                                        |  |  |
|                           | Э 3.0.Правила обмена  |                                                        |  |  |
|                           | Выгрузка              | Периодично                                             |  |  |
|                           | Интервал, мин         | 1                                                      |  |  |
|                           | Группы товаров        | Овощи;                                                 |  |  |
|                           | Ценовая группа        | Розничная цена                                         |  |  |
|                           | Использовать дополнит | тельное описаниє Нет                                   |  |  |
|                           | Интервал, мин         |                                                        |  |  |
|                           |                       |                                                        |  |  |
|                           |                       |                                                        |  |  |

(рис 1)

**Примечание!**Для правильной работы обмена, соединение или программу не нужно закрывать или останавливать.

#### Пример

В программе Microinvest Склад PRO задаем параметры для продукта, сохраняем (рис 1) и запускаем Utility Center (рис 2)

| ры             | Код      | 1                          | Наименование     | Ед. изм.         | Приходная | Продажная | OK       |
|----------------|----------|----------------------------|------------------|------------------|-----------|-----------|----------|
| holic          | 21       | томат чер                  | нозем            | KT               | 9.80      | 40.00     | Отме     |
| rgy<br>drinks  | Редакция | товара                     |                  |                  |           |           | Локат    |
| alcoholic<br>e | Осно     | вная инфо                  | омация   Дополни | тельные сведени  | ия Цены   |           | Созда    |
| ты             | Код      |                            | 2                |                  |           |           | Редак    |
| Овощи          | Имя      |                            | томат чернозем   |                  |           |           | Удали    |
|                | Имя для  | я <mark>печа</mark> ти     | томат чернозем   |                  | Печат     |           |          |
|                | Штрих-н  | код                        | 2802122ww.wwwc   |                  | 1         | <-        |          |
|                | Каталог  | •                          |                  |                  | 1         | <-        |          |
|                | Описан   | ие                         | помидор          |                  | .11       |           | CONTUROR |
|                | Состоя   | Состояние Товар доступен 🔹 |                  |                  |           | Имя       |          |
|                |          |                            | Πε               | чать штрих-кодов | E)        |           | Быстрый  |
|                |          |                            | Сохранить        | Отмена           |           |           | 🔲 фильтр |
|                |          |                            | Contraction      | omond            |           |           | 📝 группы |

| Действия                                                                                                    | Настройки | F1 - Справка                        |                                                       |  |
|----------------------------------------------------------------------------------------------------|-----------|-------------------------------------|-------------------------------------------------------|--|
| Старт Стоп<br>Управление                                                                                         | Новый Уда | лагъ Правка<br>Правка<br>Скрыть     | Ост<br>Лог<br>Новек верие 3/07 58076 12 2014 3.07.029 |  |
|                                                                                                    |           | 🗉 1.0.Общие                         |                                                       |  |
| server etim                                                                                                    |           | Наименование сервера                | Becы Aclas                                            |  |
| and the second second second second second second second second second second second second second second second |           | Тип сервера                         | Device Manager Scales                                 |  |
| Бесы Aclas                                                                                                    |           | Интерфейс                           | Сетевой                                               |  |
|                                                                                                    |           | Автостарт                           | Нет                                                   |  |
|                                                                                                    |           | Активен                             | Да                                                    |  |
|                                                                                                    |           | Драйвер                             | Aclas LS215E (Aclas Driver)                           |  |
|                                                                                                    |           | Э 2.1.Интерфейс Сетевой             |                                                       |  |
|                                                                                                    |           | IP адрес                            | 192.168.0.246                                         |  |
|                                                                                                    |           | Порт                                |                                                       |  |
|                                                                                                    |           | Э.0.Правила обмена                  |                                                       |  |
|                                                                                                    |           | Выгрузка                            | Периодично                                            |  |
|                                                                                                    |           | Интервал, мин                       | 1                                                     |  |
|                                                                                                    |           | Группы товаров                      | Овощи;                                                |  |
|                                                                                                    |           | Ценовая группа                      | Розничная цена                                        |  |
|                                                                                                    |           | Использовать дополнительное описани | ие Нет                                                |  |
|                                                                                                    |           | Тип сервера                         |                                                       |  |
|                                                                                                    | 6         |                                     |                                                       |  |

(рис 2)

Не выключая Utility Center, в Microinvest Склад PRO меняем параметры нашего товара и сохраняем. **(рис 3, 4)**После сохранения, Utility Center автоматически выгрузит новую базу на весы(времы обновления базы зависит от интервала опроса для обновления базы)

| зары             | Код                   | Наименование     | Ед. изм.           | Приходная | Продажная                                                                                                    | OK                   |
|------------------|-----------------------|------------------|--------------------|-----------|----------------------------------------------------------------------------------------------------|----------------------|
| oholic<br>r      | 21 тома               | ат чернозем      | KT                 | 9.80      | 40.00                                                                                                    | Отмена               |
| 3y               | Редакция товара       |                  |                    |           |                                                                                                    |                      |
| inks<br>Icoholic | Основная инс          | рормация   Допол | нительные сведения | Цены      | 4 4                                                                                                    | Создать              |
|                  | Код                   | 22               |                    |           |                                                                                                    | Редакция             |
| и                | Имя                   | томат чернозем   |                    |           |                                                                                                    | Удалить              |
|                  | Имя для печати томат. |                  |                    |           |                                                                                                    |                      |
|                  | Штрих-код             | 2802122ww.wwwc   |                    | ]         | <ul> <li>Image: A start of the start of the start of</li></ul> |                      |
|                  | Каталог               |                  |                    | )         | <ul> <li>Image: A start of the start of the start of</li></ul> |                      |
|                  | Описание              | помидор          |                    |           |                                                                                                    | C                    |
|                  | Состояние             | Товар доступен   |                    |           | •                                                                                                    | Сортировать          |
|                  |                       | [                | Печать штрих-кодов |           |                                                                                                    | Быстрый поиск        |
|                  |                       | Сохранить        | Отмена             |           |                                                                                                    | 🔲 фильтр<br>📝 группы |

(рис 3)

| Товары           | Код             | Наименов         | ание Ед. изм.                                                                                                    | Приходная | Продажная | OK          |
|------------------|-----------------|------------------|----------------------------------------------------------------------------------------------------|-----------|-----------|-------------|
| - Alcoholic      | 21 том          | ат чернозем      | кт                                                                                                    | 9.80      | 40.00     |             |
| Beer             | Deserves        |                  |                                                                                                    |           |           | Отмена      |
| - Hot drinks     | гедакция товара |                  |                                                                                                    |           |           | Локатор     |
| ∃- Non alcoholic | Дополнител      | ьные сведения    | Цены Группы                                                                                                    |           | 4 3       | Создать     |
| Wine             |                 |                  |                                                                                                    |           |           |             |
| Овощи            |                 |                  |                                                                                                    |           |           | Редакци     |
|                  | Оптовая цена:   | 0.00             | Пеновая пул                                                                                                    | ina 4:    | 0.00      | Удалить     |
|                  | Breese          | 0.00             | Lander and the second second |           | 0.00      | Печать      |
|                  | Розничная цен   | a: <u>300.00</u> | ценовая груг                                                                                                    | ina o:    | 0.00      |             |
|                  | Ценовая группа  | a 1: 0.00        | Ценовая груг                                                                                                    | ina 6:    | 0.00      |             |
|                  | Ценовая группа  | a 2: 0.00        | Ценовая груг                                                                                                    | ina 7:    | 0.00      |             |
|                  | Ценовая группа  | a 3: 0.00        | Ценовая груг                                                                                                    | ina 8:    | 0.00      | Сортировать |
|                  |                 |                  |                                                                                                    |           |           | Имя         |
|                  |                 |                  |                                                                                                    |           |           | Быстрый по  |
|                  |                 | Сохра            | нить Отмена                                                                                                    |           |           | пр фильтр   |
|                  |                 | C                |                                                                                                    |           |           | 🔽 группы    |

(рис 4)

#### Примеры чеков

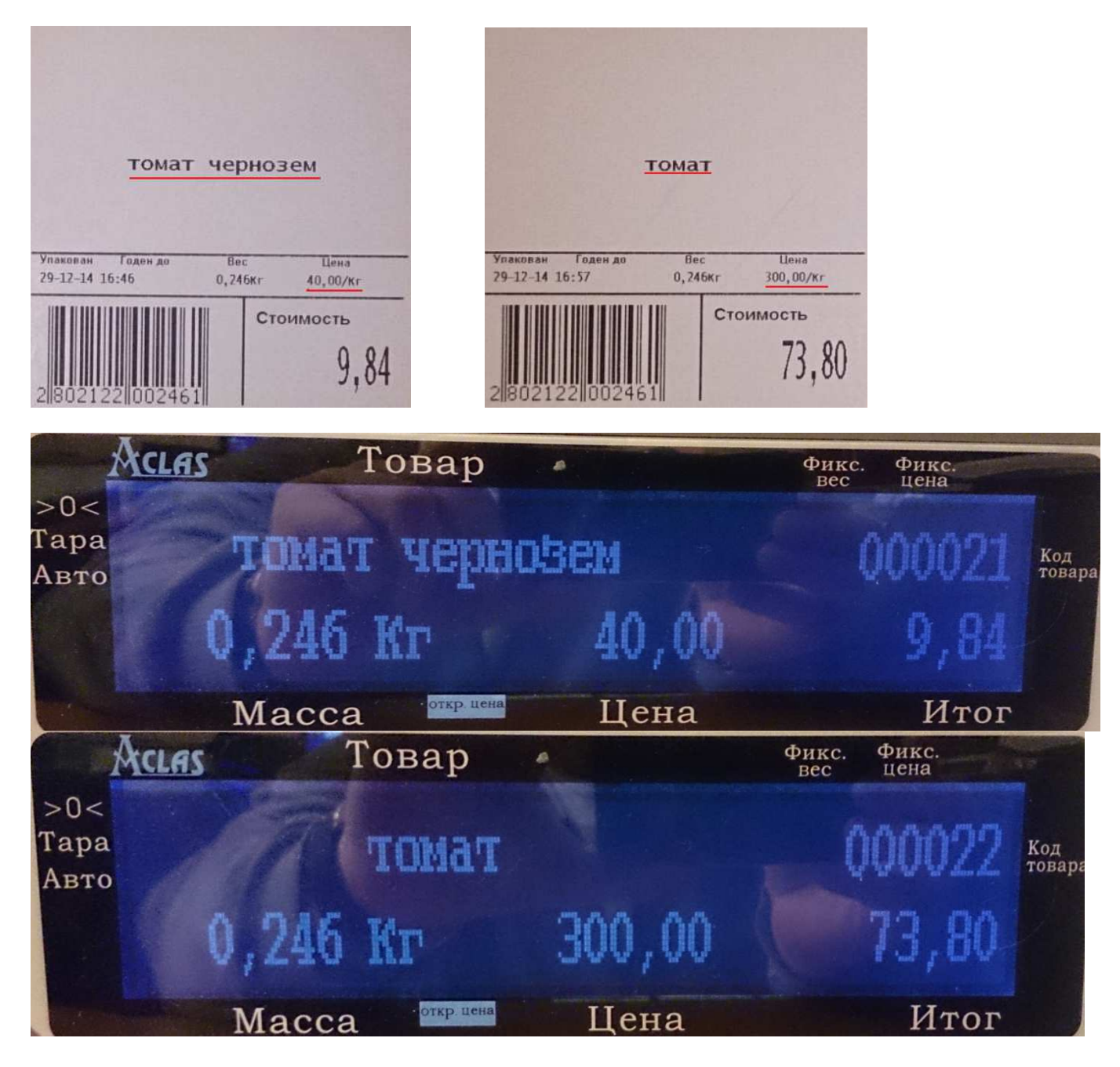

# Примечание

Драйвер "AclaS LS215E(Aclas Driver)" является <u>бесплатным драйвером</u>, который входит в базу драйверов Utility Center

При появлении ошибки **(рис 2)** нужно в настройках <u>windows</u> поменять "разделитель целой и дробной части" с "," на ".". Для этого зайдите в "Панель управления", "Язык и региональные стандарты", "Дополнительные параметры"(на примере windows 7)

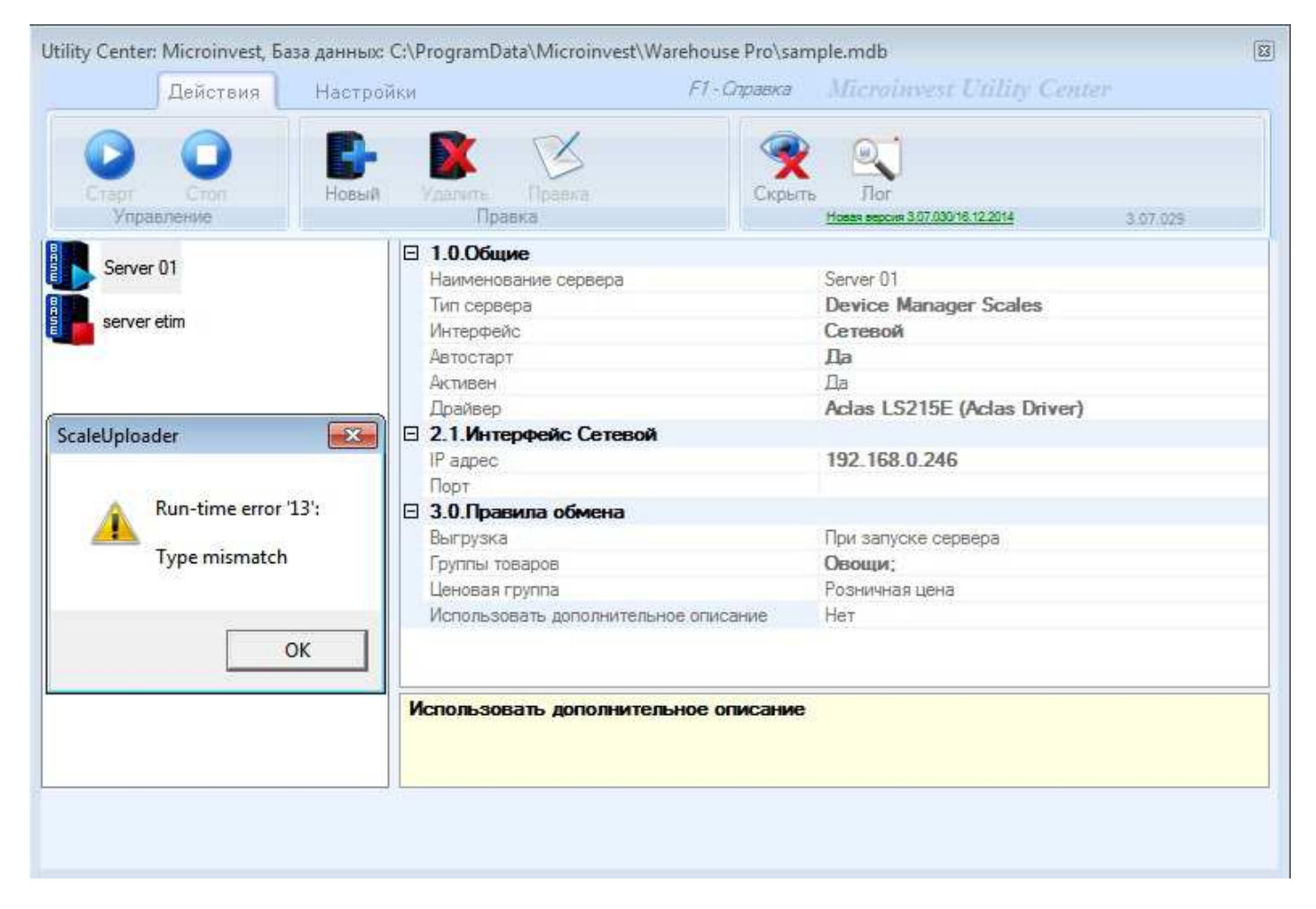

(рис 2)